## Excel-opgave: Efterårsvejr 1997

Du skal først indtaste nedenstående regneark. I de 3 grå celler skal der være FORMLER, som udregner noget ... Og de kan bagefter let og elegant kopieres til kolonne C og D.

|    | A               | В        | С           | D                |  |
|----|-----------------|----------|-------------|------------------|--|
| 1  | Vejret - eftera |          |             |                  |  |
| 2  |                 |          |             |                  |  |
| 3  |                 | Soltimer | Nedbør (mm) | Middeltemperatur |  |
| 4  | September       | 187      | 45          | 13,2             |  |
| 5  | Oktober         | 126      | 84          | 7,8              |  |
| 6  | November        | 54       | 43          | 4,4              |  |
| 7  |                 |          |             |                  |  |
| 8  | l alt           |          |             |                  |  |
| 9  | Gennemsnit      |          |             |                  |  |
| 10 | Højeste måling  |          |             |                  |  |
| 11 |                 |          |             |                  |  |
| 12 |                 |          |             |                  |  |

Du skal bagefter formatere regnearket med streger og grafik, så det ser ud ca. som på næste side.

## HJÆLP:

For at få teksterne (overskrifterne) til at stå på højkant:

- 1. Skriv først alle teksterne helt almindeligt
- 2. Marker cellerne med overskrifterne
- 3. Vælg: Formater > Celler > Justering > Og hiv "viseren" op med musen, så den peger mod "klokken 12" KLIK OK
- 4. Bagefter kan du evt. ændre lidt på bredden af kolonnerne, så de er lige brede

Til sidst sætter du en tegning ind af noget med "vejret" – det gøres præcis ligesom i Word i menuen INDSÆT > Billede > Multimedieclip (eller "Fra fil ..." hvis du selv har fundet et andet billede/tegning)

Se facit på næste side !!

|    | A              | В        | С           | D                | E |
|----|----------------|----------|-------------|------------------|---|
| 1  | Vejret - efter |          |             |                  |   |
| 2  |                |          |             |                  |   |
| 3  |                | Soltimer | Nedbør (mm) | Middeltemperatur |   |
| 4  | September      | 187      | 45          | 13,2             |   |
| 5  | Oktober        | 126      | 84          | 7,8              |   |
| 6  | November       | 54       | 43          | 4,4              |   |
| 7  |                |          |             |                  |   |
| 8  | lalt           | 367      | 172         | 25,4             |   |
| 9  | Gennemsnit     | 122      | 57          | 8                |   |
| 10 | Højeste måling | 187      | 84          | 13,2             |   |
| 11 |                | $\frown$ |             |                  |   |
| 12 |                |          |             |                  |   |
| 13 |                |          |             |                  |   |
| 14 |                |          |             |                  |   |
| 15 |                | 111      | 11          |                  |   |
| 16 |                |          |             |                  |   |
| 17 |                |          |             |                  |   |

Lav et søjlediagram, som viser middeltemperaturen for alle 3 måneder.

Lav også et **cirkeldiagram**, som viser nedbøren for de 3 måneder.

Marker hele området, hvor der er indhold (inkl. tegningen) og **print** det ud !!

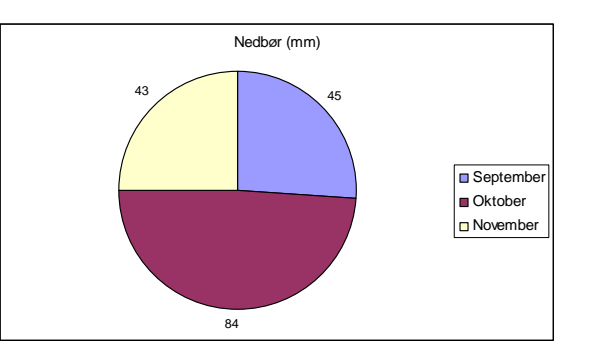

Hvis du vil spare på papir og blæk, så kan du nøjes med at checke resultatet via "**Vis udskrift**" (knappen på værktøjslinjen ELLER Filer > Vis udskrift)

That's it. Du er sørme go' ...